## HELIANT - PODEŠAVANJE JAVE 8 ZA RAD SA ČITAČEM KARTICA

- 1. lz **Control Panela** otvoriti **Java** podešavanja (Start Contol Panel Java)
- 2. Kao na slici ispod, u Security tabu, kliknuti na Edit Site List...

| 🛃 Java Control Panel                                                                                                    |                |   |  |  |  |  |
|----------------------------------------------------------------------------------------------------|----------------|---|--|--|--|--|
| General Update Java Security Advanced                                                                                                    |                |   |  |  |  |  |
| Enable Java content in the browser                                                                                                    |                |   |  |  |  |  |
|                                                                                                    |                |   |  |  |  |  |
|                                                                                                    |                |   |  |  |  |  |
| Security level for applications not on the Exception Site list                                                                                                    |                |   |  |  |  |  |
| 🔘 Very High                                                                                                    |                |   |  |  |  |  |
| Only Java applications identified by a certificate from a trusted authority are allowed to run,<br>and only if the certificate can be verified as not revoked.     |                |   |  |  |  |  |
| e High                                                                                                    |                |   |  |  |  |  |
| Java applications identified by a certificate from a trusted authority are allowed to run, even if<br>the revocation status of the certificate cannot be verified. |                |   |  |  |  |  |
|                                                                                                    |                |   |  |  |  |  |
| Exception Site List                                                                                                    |                |   |  |  |  |  |
| Applications launched from the sites listed below will be allowed to run after the appropriate security                                                            |                |   |  |  |  |  |
| http://172.16.12.2                                                                                                    |                |   |  |  |  |  |
| http://192.168.3.4<br>http://172.16.12.2                                                                                                    | t Site List    |   |  |  |  |  |
| https://1/2.10.12.2                                                                                                    |                | - |  |  |  |  |
| Restore Security Prompts Manage                                                                                                    | e Certificates |   |  |  |  |  |
|                                                                                                    |                |   |  |  |  |  |
|                                                                                                    |                |   |  |  |  |  |
| OK Can                                                                                                    | cel Apply      |   |  |  |  |  |

4. Kliknuti na **Add** i dodati lokalnu adresu na kojoj je Heliant aplikacija (primer http://192.168.1.100)

- 5. Na Secutity warning dijalogu koji se pojavi kliknuti na Continue
- 6. Potvrditi sa **OK**

| 4 | Exception Site List                                                                                                    |  |  |  |  |  |  |  |
|---|----------------------------------------------------------------------------------------------------|--|--|--|--|--|--|--|
|   | Applications launched from the sites listed below will be allowed to run after the appropriate security<br>prompts.               |  |  |  |  |  |  |  |
|   | Location                                                                                                    |  |  |  |  |  |  |  |
|   | http://172.16.12.2                                                                                                    |  |  |  |  |  |  |  |
|   | http://192.168.3.4                                                                                                    |  |  |  |  |  |  |  |
|   | https://172.16.12.2                                                                                                    |  |  |  |  |  |  |  |
|   | http://192.168.1.100                                                                                                    |  |  |  |  |  |  |  |
|   |                                                                                                    |  |  |  |  |  |  |  |
|   | FILE and HTTP protocols are considered a security risk.<br>We recommend using HTTPS sites where available.                        |  |  |  |  |  |  |  |
|   | OK Cancel                                                                                                    |  |  |  |  |  |  |  |
| ſ | Security Warning - HTTP Location                                                                                                  |  |  |  |  |  |  |  |
|   | Including an HTTP Location on the Exception Site List is<br>considered a security risk                                            |  |  |  |  |  |  |  |
|   | Location: http://192.168.1.100<br>Locations that use HTTP are a security risk and may compromise the personal information on your |  |  |  |  |  |  |  |
|   | comparer. We recommend including only in the sites on the exception site list.                                                    |  |  |  |  |  |  |  |
| 4 | Click Continue to accept this location or Cancel to abort this change.                                                            |  |  |  |  |  |  |  |
|   | Continue                                                                                                    |  |  |  |  |  |  |  |

7. Potvrditi sve sa **OK** 

## HELIANT - PODEŠAVANJE MOZILLA FIREFOX-a ZA RAD SA JAVOM

## U adresnom polju pretraživača uneti: about:config (Kliknuti na I'll be carefull, I promise)

| I net menter nom 77 about coming     |                     |          |       |
|--------------------------------------|---------------------|----------|-------|
| Firefox about:config                 |                     |          |       |
| Sea <u>r</u> ch: plugin.state        |                     |          |       |
| Preference Name                      | ▲ Status            | Туре     | Value |
| plugin.state.flash                   | default             | integer  | 2     |
| plugin.state.java                    | default             | integer  | 1     |
| plugin.state.np_prsnl                | default             | integer  | 2     |
| plugin.state.npatgpc                 | Enter integer value |          | Х     |
| plugin.state.npbispbrowser           |                     |          |       |
| plugin.state.npboxedit               | plugin.state.ja     | va       |       |
| plugin.state.npchip                  | 1                   |          |       |
| plugin.state.npciscowebcommunicator  |                     | K Cancel |       |
| plugin.state.npesteid-firefox-plugin |                     | Cancer   |       |
| plugin.state.npfacebookvideocalling  | default             | integer  | 2     |
| plugin.state.npgcplugin              | default             | integer  | 2     |
| plugin.state.npmcafeemss             | default             | integer  | 2     |
| plugin.state.npmcffplg               | default             | integer  | 2     |

- U search polju uneti: plugin.state.java | dvoklikom promeniti integer vrednost na 2 (2 znači da je uvek aktivna)
  Promeniti | vrednost plugina:
- plugins.click\_to\_play false
- 4. Zatvotriti **about:config** tab

Prilikom prvog upućivanja pacijenta sa priključenim čitačem kartica pojaviće se "pop-up" prozor kao na slici ispod:

| Nazad Dalje                          |                                                                                                    |
|--------------------------------------|----------------------------------------------------------------------------------------------------|
| Pretraga na osnovu broja zdravstvene | isprave                                                                                                    |
| Broj zdravstvene isprave/kartona:    |                                                                                                    |
| Nema zdravstvenu ispravu             |                                                                                                    |
| 💿 Nazad Dalje 🕥 Poništi 🤤            | × Do you want to run this application?                                                                                                    |
|                                      | Publisher:     Heliant d.o.o.       Location:     http://172.16.12.2                                                                                                    |
|                                      | This application will run with unrestricted access which may put your computer and personal information at risk. Run this application only if you trust the location and publisher above. |
|                                      | Do not show this again for apps from the publisher and location above                                                                                                    |
|                                      | More Information Cancel                                                                                                    |

Označiti "Do not show this again for apps from the publisher and location above" i kliknuti na Run.

Po uspešno obavljenoj proceduri, ubuduće će se aplikacija za čitanje podataka elektronskih isprava nesmetano, automatski pokretati.